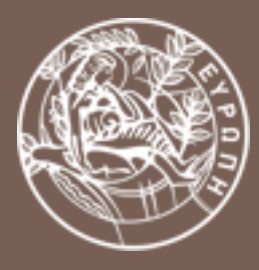

#### ΠΑΝΕΠΙΣΤΗΜΙΟ ΚΡΗΤΗΣ

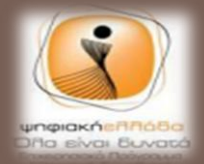

noovpound via the pro

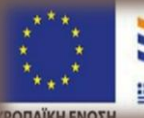

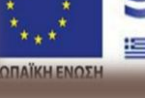

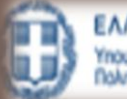

ΕΛΛΗΝΙΚΗ ΔΗΜΟΚΡΑΤΙΑ Υπουργείο Παιδείας και Θρησκευμάτω Πολιτισμού και Αθλητισμού

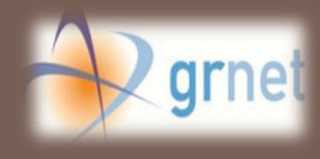

# ΑΞΙΟΠΟΙΗΣΗ ΕΡΓΑΛΕΙΩΝ ΚΟΙΝΩΝΙΚΗΣ ΔΙΚΤΥΩΣΗΣ ΓΙΑ ΤΟΝ ΤΟΥΡΙΣΜΟ ΚΑΙ ΤΗ ΔΗΜΟΣΙΑ ΔΙΟΙΚΗΣΗ

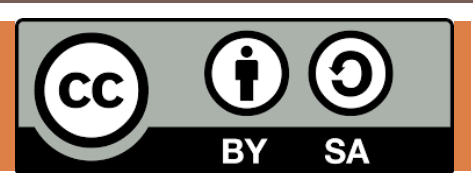

Buddypress: Περιγραφή & εγκατάσταση

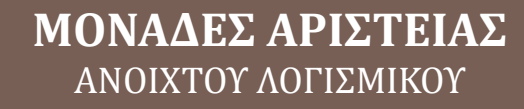

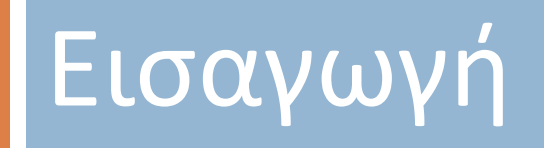

# Περιληπτικά

Το εργαστηριακό μέρος του σεμιναρίου επικεντρώνεται

στη χρήση της πλατφόρμας (CMS) Wordpress http://wordpress.org

με την επέκταση (plugin) Buddypress http

http://buddypress.org

# Σενάριο εργαστηριακών μαθημάτων

Διαμόρφωση και επέκταση της πλατφόρμας ως διαδικτυακό μέσο ενημέρωσης και δικτύωσης για τον Τουρισμό και τη Δημόσια Διοίκηση

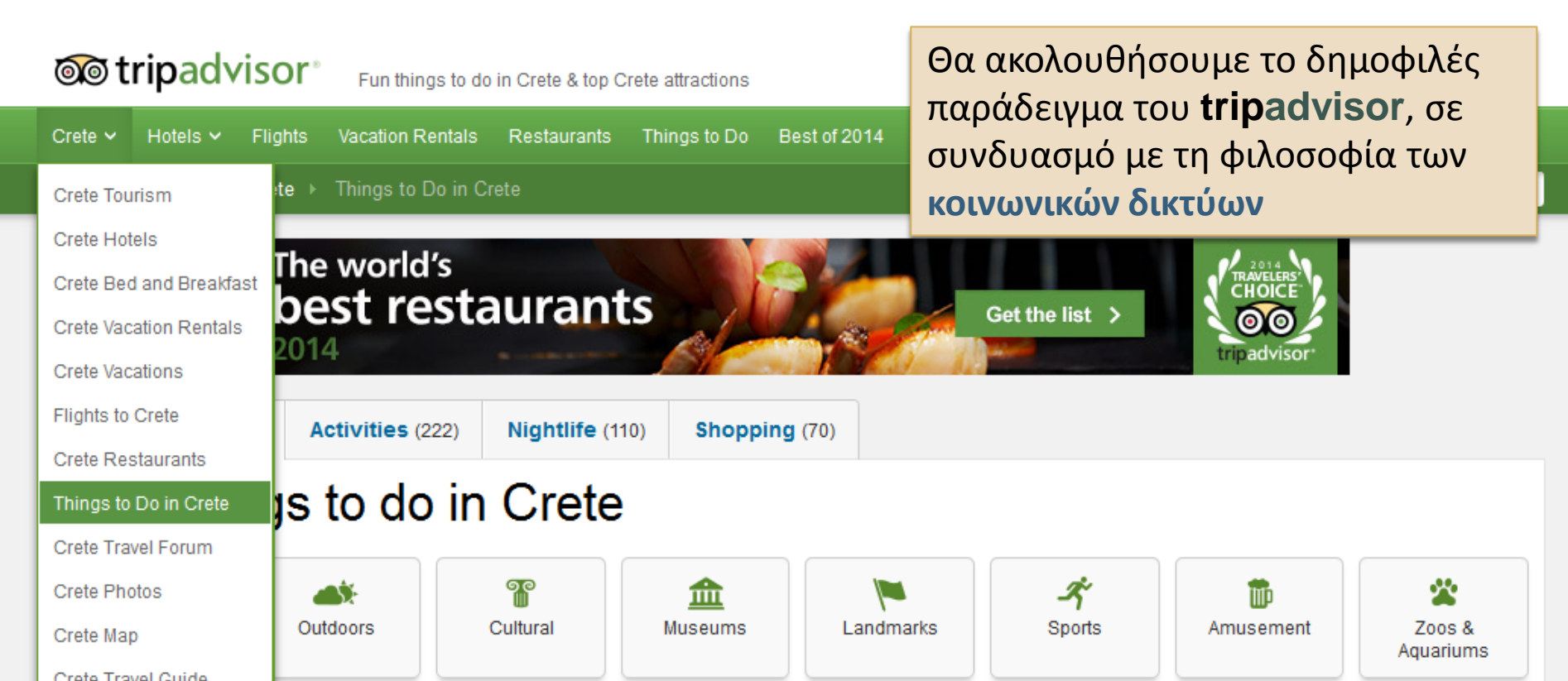

# BuddyPress: Βασικά χαρακτηριστικά

Αναλυτικό προφίλ χρήστη Προσωπικά μηνύματα Δεσμοί φίλων Δημιουργία ομάδων Πρόσφατη δραστηριότητα (προσωπική, ομάδων, συνολική) Διαχείριση δικτύου

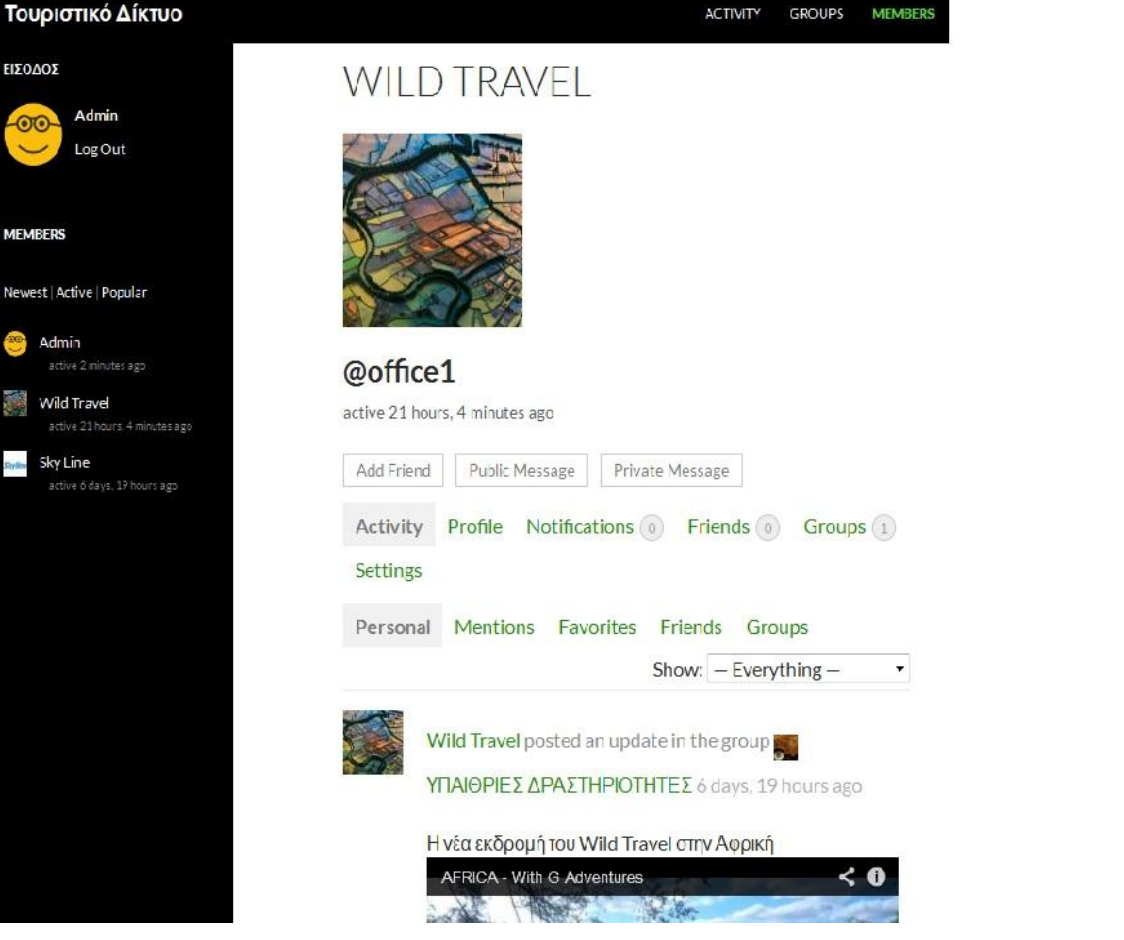

To Buddypress είναι μία πλατφόρμα ανοιχτού κώδικα κατάλληλη για τη δημιουργία κοινωνικών δικτύων μικρής κλίμακας

# Εγκατάσταση του Buddypress

Οι εικόνες οθόνης που περιέχονται στο υλικό αυτό, προκύπτουν από τη χρήση του Buddypress 2.1.1 σε Wordpress 4.0 με το theme "Twenty Fourteen". Γλώσσα εγκατάστασης είναι τα αγγλικά.

### 1. Πρόσβαση στο μενού διαχείρισης του site

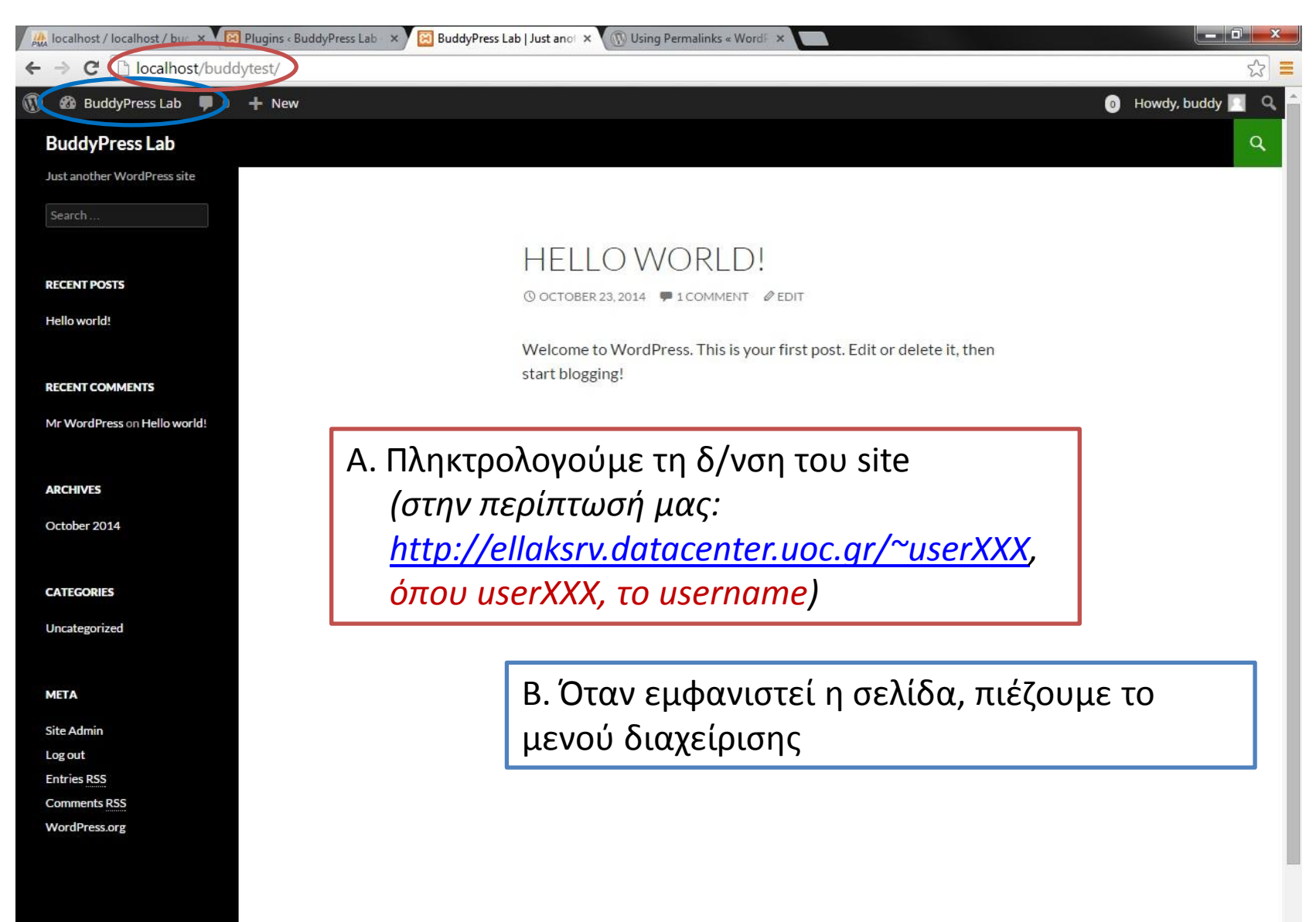

localhost/buddytest/activity/

### 2. Αναζήτηση του plugin

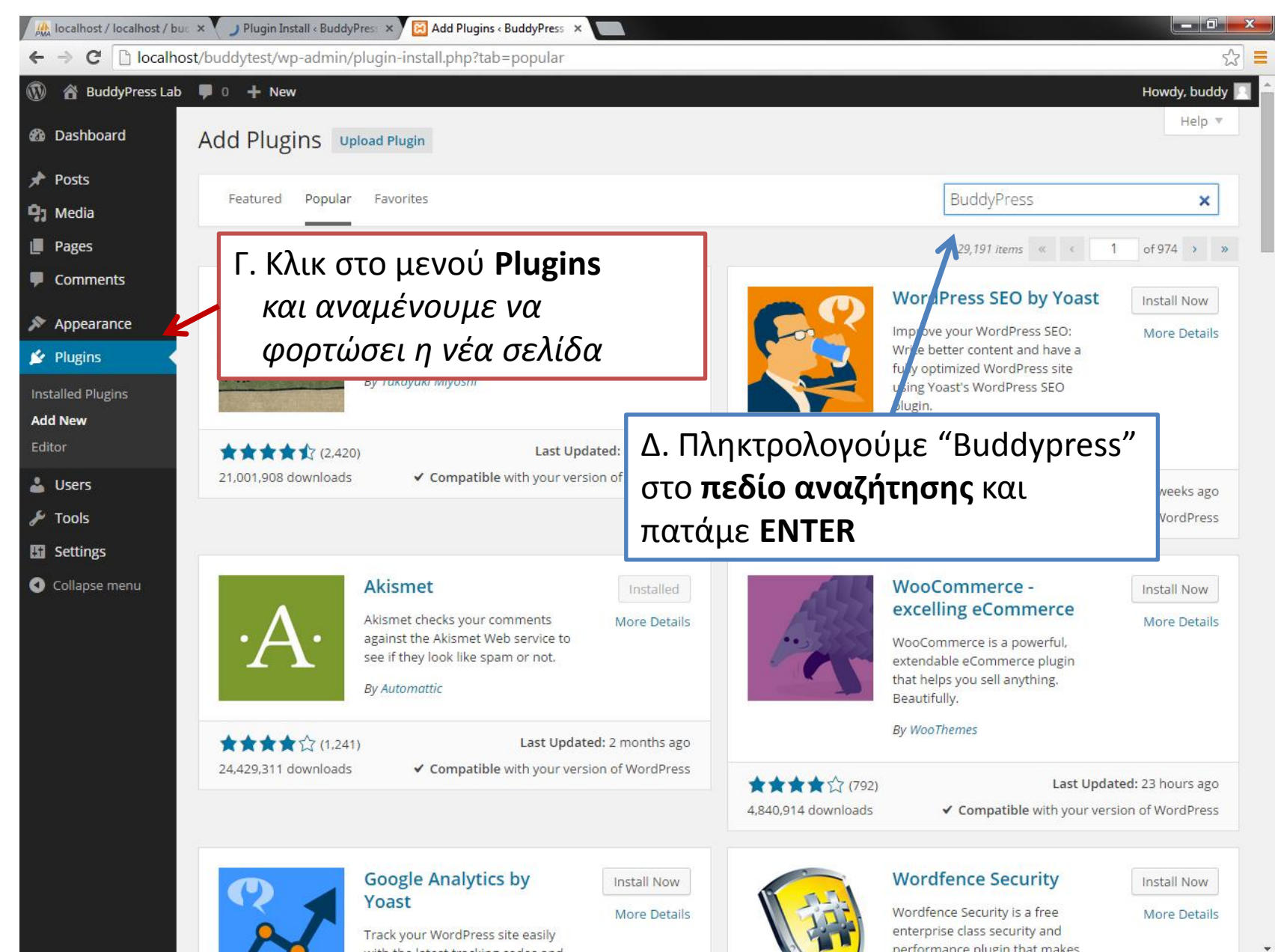

Interest the eliter of a second second

#### 3. Εγκατάσταση του Buddypress

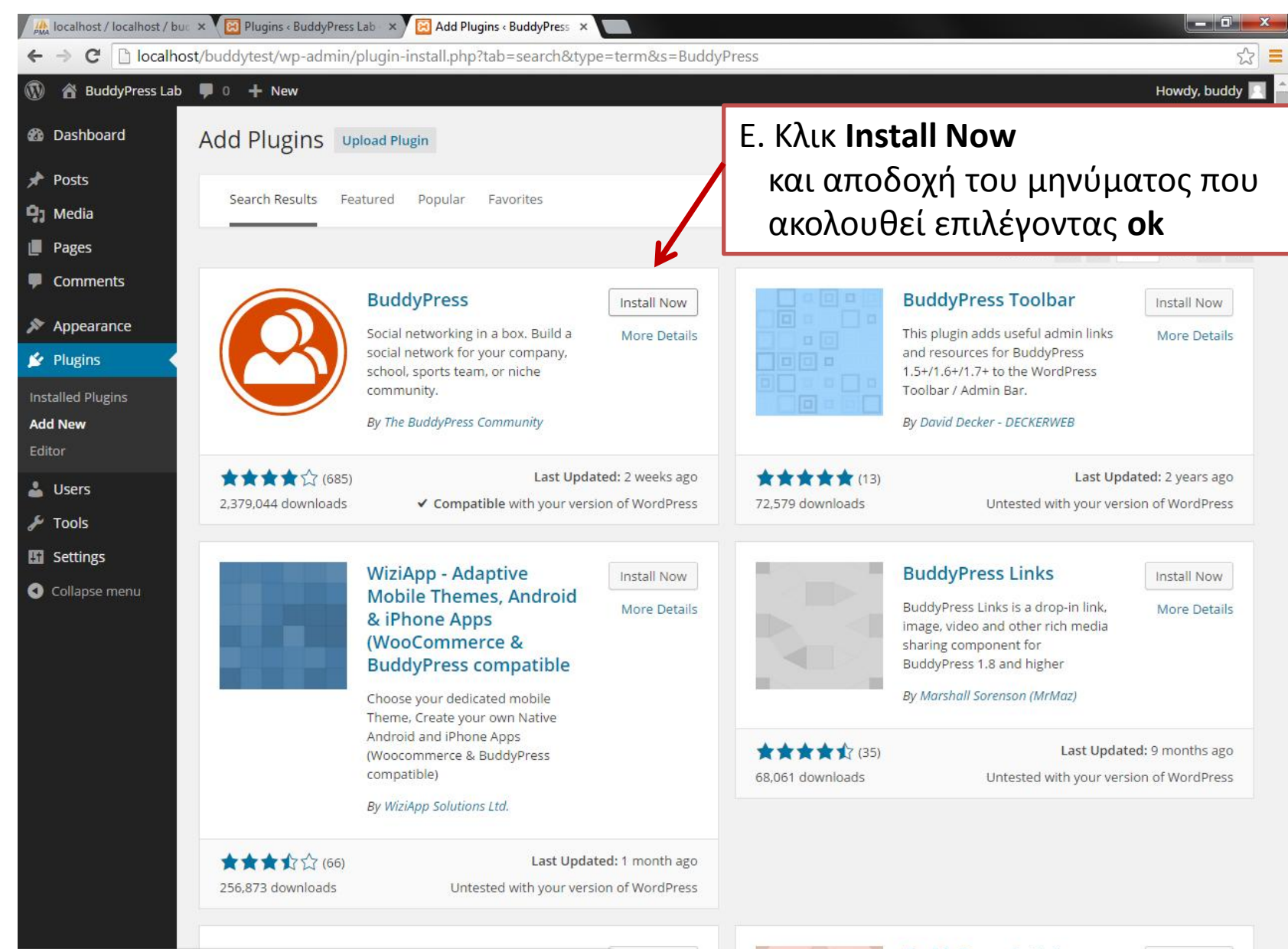

localhost/buddytest/wp-admin/update.php?action=install-plugin&plugin=buddypress&\_wpnonce=c469c27edc Install Now

**BuddyPress Activity** 

### 4. Σύνδεση με το σύστημα αρχείων

| <ul> <li>ℬ Dashboard</li> <li>オ Posts</li> <li>𝔅) Media</li> </ul> | Installing Plugin: Bu<br>Connection Information<br>To perform the requested action, W<br>your web host. | ddyPress 2.1.1                                        | ΣΤ. Συμπληρώνουμε τα στοιχεία<br>και επιλέγουμε <b>Proceed</b> για να<br>γίνει η εγκατάσταση των αρχείω |            |
|--------------------------------------------------------------------|----------------------------------------------------------------------------------------------------|-------------------------------------------------------|----------------------------------------------------------------------------------------------------|------------|
| Comments                                                           | Hostname                                                                                                | ellaksrv.datacenter.uoc.gr                            | ellaksrv.datacenter.uoc.gr                                                                              |            |
| <ul><li>Appearance</li><li>Plugins 1</li></ul>                     | FTP/SSH Username                                                                                        | user100                                               | (Όνομα χρήστη ftp)                                                                                      |            |
| Installed Plugins<br>Add New<br>Editor                             | FTP/SSH Password                                                                                        | ••••• This password will not be stored on the server. | (Κωδικός ftp)                                                                                           |            |
| <ul><li>▲ Users</li><li>✓ Tools</li><li>☑ Settings</li></ul>       | Authentication Keys<br>Public Key:<br>Private Key:                                                      | Enter the location on the server where the keys are l | ocated. If a passphrase is needed, enter that in the password field above.                              |            |
| Collapse menu                                                      | Connection Type                                                                                         | © FTP ◎ FTPS (SSL ● SSH2                              | Επιλέγουμε SSH2                                                                                         |            |
|                                                                    | Proceed 5                                                                                               |                                                       |                                                                                                    |            |
|                                                                    | Thank you for creating with WordPres                                                                    | 5.                                                    |                                                                                                    | Version 4. |

#### 5. Ενεργοποίηση του Buddypress

🏔 localhost / localhost / bus 🗙 🔀 Plugin Install « BuddyPress 🗙 C localhost/buddytest/wp-admin/update.php?action=install-plugin&plugin=buddypress&\_wpnonce=c469c27edc 52 🔏 BuddyPress Lab 🔎 0 🕂 New 1 Howdy, buddy Dashboard Installing Plugin: BuddyPress 2.1.1 🖈 Posts Downloading install package from https://downloads.wordpress.org/plugin/buddypress.2.1.1.zip... **Media** Unpacking the package... Installing the plugin... Pages Successfully installed the plugin BuddyPress 2.1.1. Comments Activate Plugin | Return to Plugin Installer Appearance 🖄 Plugins Ζ. Όταν ολοκληρωθεί η αυτόματη **Installed** Plugins Add New εγκατάσταση, ενεργοποιούμε το Editor buddypress επιλέγοντας Activate La Users 🎤 Tools Plugin Settings Collapse menu

### 6. Ρύθμιση των permalinks

| Iocalhost / localhost / bu                    | ue 🗴 🔞 Plugins < BuddyPress Lab 🗴                                                                                                    | 😝 Permalink Settings - Budd 🗙 🛞 Using Permalinks - Word 🖂 🗙                     |                                        |  |  |  |
|-----------------------------------------------|----------------------------------------------------------------------------------------------------|---------------------------------------------------------------------------------|----------------------------------------|--|--|--|
| $\leftarrow \rightarrow \mathbf{C}$ D localho | ost/buddytest/wp-admin/options                                                                                                    | -permalink.php                                                                  | ය<br>2                                 |  |  |  |
| 🔞 📸 BuddyPress Lab                            | 🛡 0 🕂 New                                                                                                    |                                                                                 | 💿 Howdy, buddy 🔲 🔒                     |  |  |  |
| 🚯 Dashboard                                   | Permalink Settings                                                                                                    |                                                                                 |                                        |  |  |  |
| 📌 Posts                                       | BuddyPress is almost ready. You must update your permalink structure to something other than the default for it to work.                                                               |                                                                                 |                                        |  |  |  |
| 9) Media                                      | By default WordPress uses web URLs which have question marks and lots of numbers in them: however. WordPress offers you the ability to create a custom URL structure for               |                                                                                 |                                        |  |  |  |
| Pages                                         | your permittinks and archives. This can improve the aesthetics, usability, and forward-compatibility of your links. A <u>number of tags are available</u> , and here are some examples |                                                                                 |                                        |  |  |  |
| Comments                                      | to get you started.                                                                                                    |                                                                                 |                                        |  |  |  |
| 🖶 Activity                                    | common settings                                                                                                    |                                                                                 |                                        |  |  |  |
| Appearance                                    | ODefault                                                                                                    | http://localhost/buddytest/?p=123                                               | Με τη ρύθμιση αυτή, το link            |  |  |  |
| 😰 Plugins                                     | O Day and name                                                                                                    | http://localhost/buddytest/2014/10/23/sample-post/                              | κάθε σελίδας θα εμπεριέχει το          |  |  |  |
| 🕹 Users                                       |                                                                                                    |                                                                                 | όνομά της στο τέλος.                   |  |  |  |
| 🖋 Tools                                       | O Month and name                                                                                                    | http://localhost/buddytest/2014/10/sample-post/                                 | (π.χ. η σελίδα <b>Activity</b> , θα    |  |  |  |
| It Settings                                   |                                                                                                    |                                                                                 | βρίσκεται στο                          |  |  |  |
| General                                       | Numeric                                                                                                    | http://localhost/buddytest/archives/123                                         | http://ellaksrv.datacenter.uoc.gr/     |  |  |  |
| Writing<br>Reading                            | O Post name                                                                                                    | http://localhost/buddytest/sample-post/                                         | <u>~userXXX/buddypress/activity/</u> ) |  |  |  |
| Discussion                                    | Custom Structure                                                                                                    | 1                                                                               |                                        |  |  |  |
| Media Permalinks                              | Custom Structure http://localhost/buddytest //postname%/                                                                                                    |                                                                                 |                                        |  |  |  |
| BuddyPress                                    | Η. Στο μπο-μενού Settings                                                                                                    |                                                                                 |                                        |  |  |  |
| Collapse menu                                 | Derresolinke     Secting                                                                                                    |                                                                                 |                                        |  |  |  |
|                                               | 7 Permannks                                                                                                    | k the defaults will be used.                                                    |                                        |  |  |  |
|                                               | Category basepue                                                                                                    | <sup>Category base</sup> ρυθμίζουμε τη δομή των links του site σε <b>Custom</b> |                                        |  |  |  |
|                                               | Tag base structure και εισάγουμε τον τύπο /%postname%.                                                                                                    |                                                                                 |                                        |  |  |  |
|                                               | save Changes 🦟 και αποθηκεύουμε την αλλαγή, επιλέγοντας Save Change                                                                                                    |                                                                                 |                                        |  |  |  |

### 7. Επιλογές και ρυθμίσεις του buddypress

| C localhost/buddytest/       | wp-admin/option                                                                  | ns-general.ph   | ip?page=bp-components 값 I                                                                                                    |  |  |
|------------------------------|----------------------------------------------------------------------------------|-----------------|----------------------------------------------------------------------------------------------------|--|--|
| BuddyPress Lab 📮 0 🕂 N       | ew                                                                               |                 | 0 Howdy, buddy 🔲                                                                                                    |  |  |
| hboard Compon                | ents Pages                                                                       | Settings        | Help 🔻                                                                                                    |  |  |
| S All (10)   Act             | ive (6)   Inactive (4                                                            | )   Must-Use (2 | 2)   Retired (1)                                                                                                    |  |  |
| ia Comp                      | onent                                                                            | Desc            | ription                                                                                                    |  |  |
| es 🔽 🖾 Ex                    | tended Profiles                                                                  | Custo           | omize your community with fully editable profile fields that allow your users to describe themselves.                                                                                                    |  |  |
| iments                       | Account Settings                                                                 |                 | your users to modify their account and notification settings directly from within their profiles.                                                                                                    |  |  |
| vity                         | III Friend Connections                                                           |                 | Let your users make connections so they can track the activity of others and focus on the people they care about the most.                                                                                                    |  |  |
| ins 🛛 💭 Pr                   | Private Messaging                                                                |                 | Allow your users to talk to each other directly and in private. Not just limited to one-on-one discussions, messages can be sent between any number of members.                                                                                                    |  |  |
| s 📝 👫 Ad                     | <ul> <li>Activity Streams</li> <li>Notifications</li> <li>User Groups</li> </ul> |                 | Global, personal, and group activity streams with threaded commenting, direct posting, favoriting, and @mentions, all with full RSS feed and email notification support.         Notify members of relevant activity with a toolbar bubble and/or via email, and allow them to customize their notification settings.         Groups allow your users to organize themselves into specific public, private or hidden sections with separate activity streams and member listings. |  |  |
| 🗹 🕈 No                       |                                                                                  |                 |                                                                                                    |  |  |
| on 🕈 Us                      |                                                                                  |                 |                                                                                                    |  |  |
| ks 🗌 🔞 Sif                   | Site Tracking                                                                    |                 | Record activity for new posts and comments from your site.                                                                                                    |  |  |
| ess 🔶 Bi                     | uddyPress Core                                                                   | lt's w          | at makes <del>time travel</del> BuddyPress possible!                                                                                                    |  |  |
| . Στο υπο-μεν<br>Buddypress. | ού <b>Setti</b><br>                                                              | ngs             | ενεργοποιούμε όλες τις δυνατότητες του plugin (<br>σε όλα τα κενά κουτάκια στα αριστερά της σελίδας                                                                                                    |  |  |
| Save Setting                 |                                                                                  | και α           | αποθηκεύουμε τις ρυθμίσεις, επιλέγοντας <b>Save Chan</b>                                                                                                    |  |  |
|                              |                                                                                  |                 |                                                                                                    |  |  |

#### 8. Επιλογή σεναρίου και ονομασίας του site

| 😥 General Settings < Buddy T 🗴 😫 Create an Account   Buddy 🗴 🚷 buddypress register plugin 🗴 +                  |                         |                                 |                                                                                    |  |  |  |
|----------------------------------------------------------------------------------------------------|-------------------------|---------------------------------|------------------------------------------------------------------------------------|--|--|--|
| 🗧 🕙 localhost/buddypress/wp-admin/options-general.php?settings-updated=true 🗸 C 🚼 🛪 buddypress register plugin |                         |                                 |                                                                                    |  |  |  |
| 🚯 📸 Buddy Test 📮                                                                                               | 🖡 0 🕂 New               |                                 |                                                                                    |  |  |  |
| 🍪 Dashboard                                                                                                    | General Settings        |                                 |                                                                                    |  |  |  |
| 🖈 Posts                                                                                                    | Settings saved.         |                                 |                                                                                    |  |  |  |
| 93 Media                                                                                                    |                         |                                 |                                                                                    |  |  |  |
| 📕 Pages                                                                                                    | Site Title              | Τουριστικό Δίκτυο               |                                                                                    |  |  |  |
| Comments                                                                                                    |                         |                                 | R                                                                                  |  |  |  |
| 🕌 Activity                                                                                                    | Tagline                 | In a few words, explain what th | nis site is about.                                                                 |  |  |  |
| 🌵 Groups                                                                                                    |                         |                                 |                                                                                    |  |  |  |
| 🔊 Appearance                                                                                                   | WordPress Address (URL) | http://localhost/buddypress     |                                                                                    |  |  |  |
| 🖌 Plugins                                                                                                    | Site Address (URL)      | http://localhost/buddyp         | ress                                                                               |  |  |  |
| 📥 Users                                                                                                    |                         | Enter the address here if you w | ant your site homepage to be different from the directory you installed WordPress. |  |  |  |
| 🔑 Tools                                                                                                    |                         |                                 |                                                                                    |  |  |  |
| 💵 Settings                                                                                                    | E-mail Address          |                                 |                                                                                    |  |  |  |
| General 🖌                                                                                                    |                         | This address is used for admin  | purposes, like new user notification.                                              |  |  |  |
| Writing                                                                                                    | Ι. Στο υπο-μενα         | ού Settings                     | πληκτρολογούμε τον τίτλο του site                                                  |  |  |  |
| Reading                                                                                                    | → General               |                                 |                                                                                    |  |  |  |
| Discussion                                                                                                    | New User Default Role   | Subscriber 🔻                    | και αποθηκεύουμε τη ρύθμιση,                                                       |  |  |  |
| Permalinks                                                                                                    |                         |                                 | επιλέγοντας Save Changes (κάτω αριστερά)                                           |  |  |  |
| BuddyPress                                                                                                    | Timezone                | UTC+0                           | UIC UITIE 15 2014-10-30 10:20:04                                                   |  |  |  |

### 9. Περιήγηση στις σελίδες του νέου δικτύου

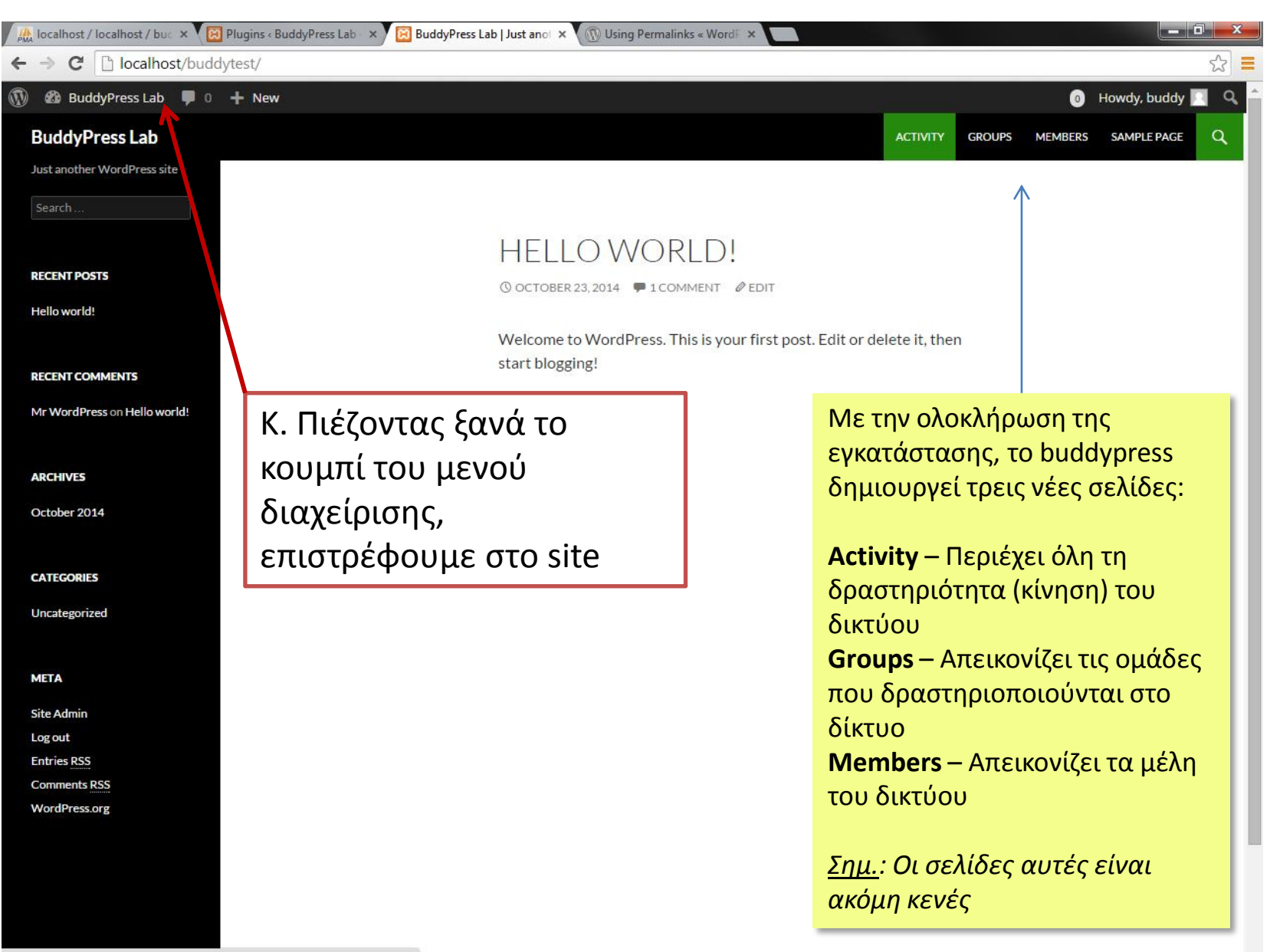

localhost/buddytest/activity/

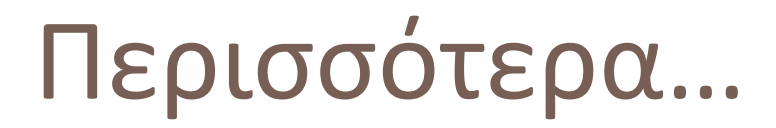

Η επίσημη ιστοσελίδα του Buddypress <u>https://buddypress.org/</u>

Ιστοσελίδα δοκιμών του buddypress
 <u>http://ellaksrv.datacenter.uoc.gr/~user100/buddypress</u>

Ιστοσελίδα επίδειξης του buddypress

http://bptestdrive.org/